# Héberger un site Web (avec PlanetHoster)

# I) Objet de ce TP

Le but de ce TP est d'héberger un site Web, avec l'offre "World Lite" de PlanetHoster.

| ↔ ↔ ♂ ₲  | 💟 🔒 https://www.planethoster.                         | com/fr/ 🗐    | ☆           | <b>Q</b> Rechercher                                     | ] 🗕 🛨         | \ ⊡     | ۲ |
|----------|-------------------------------------------------------|--------------|-------------|---------------------------------------------------------|---------------|---------|---|
| 🥪 Planet | Hoster.<br>Host Your World                            |              |             |                                                         |               |         | = |
|          |                                                       |              |             |                                                         |               |         |   |
|          | Hé                                                    | bergement we | eb de quali | ité                                                     |               |         |   |
|          | Hébergement web illimité<br>Multi-Sites isolés à 100% |              |             | HYBRID<br>Serveur dédié et<br>Infrastructure déd<br>24/ | services clou | nd<br>e |   |

II) S'inscrire à l'offre d'hébergement

1. https://www.planethoster.com/fr/

Cliquer sur le bouton "Découvrir The World"

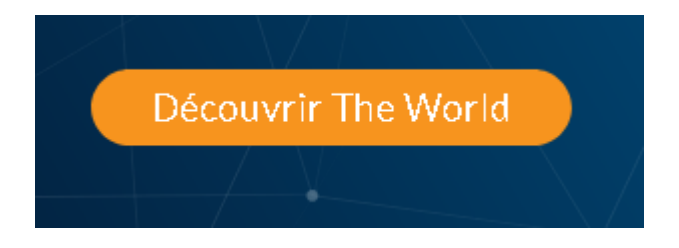

2. https://www.planethoster.com/fr/Hebergements-World Descendre dans la page jusqu'au bloc

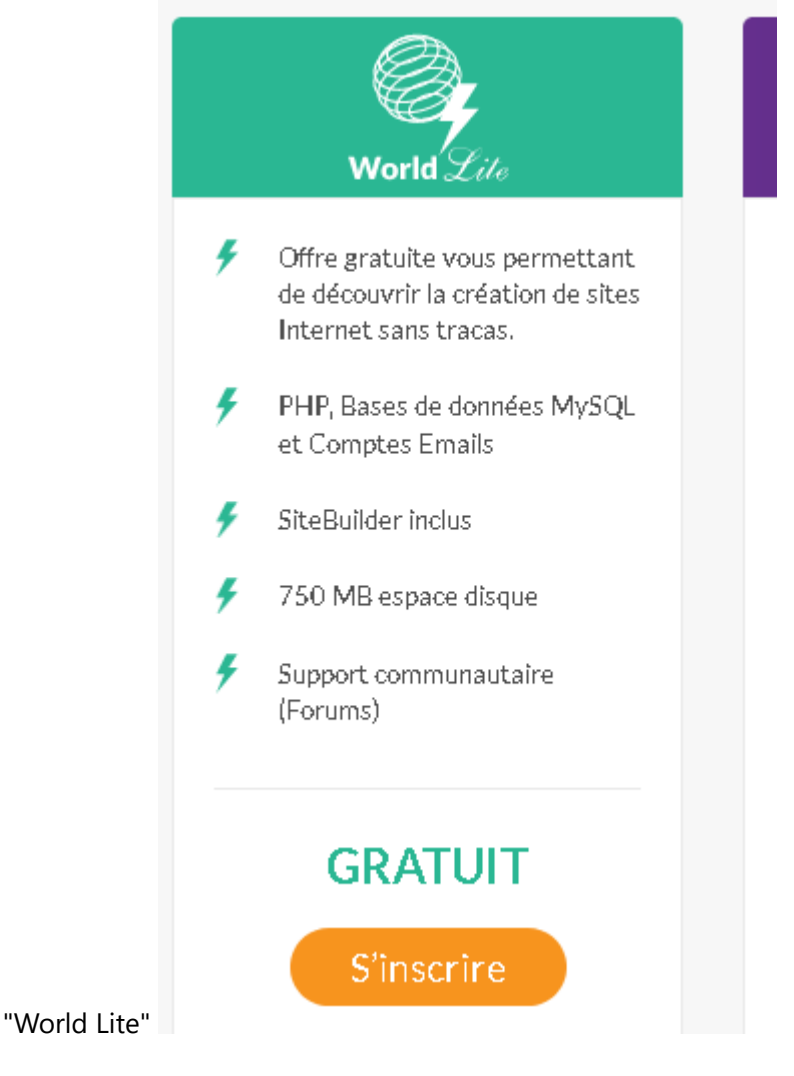

3. Cliquer sur le bouton "S'inscrire" (à l'offre World Lite)

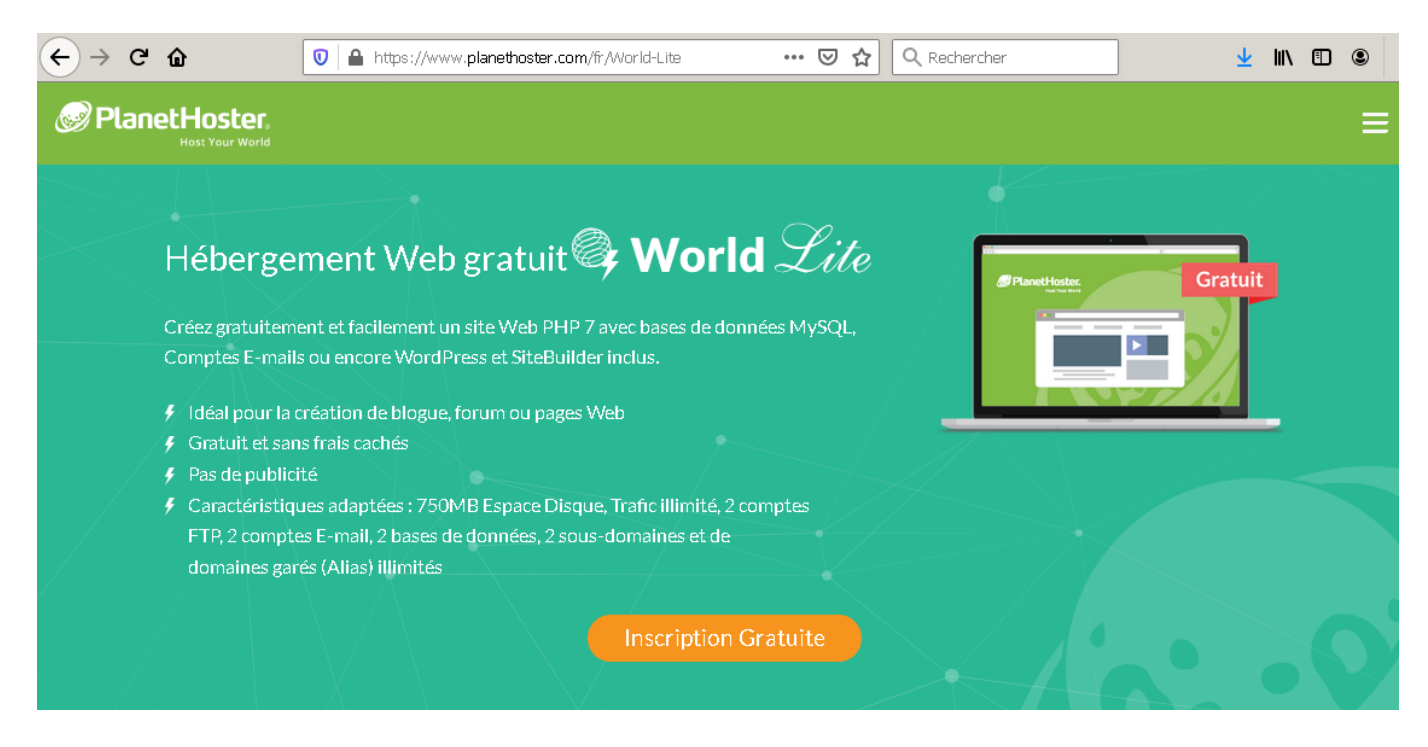

4. Cliquer sur le bouton "Inscription gratuite"

# World Lite - Hébergement Gratuit

#### 5. Choisir le "Datacenter Paris"

Choisir votre Centre de données

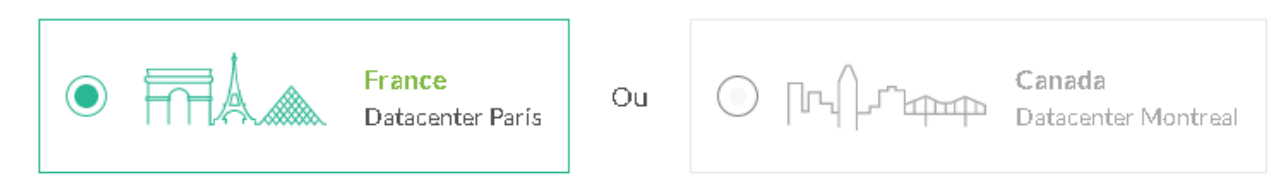

#### 6. Choisir un nom de domaine

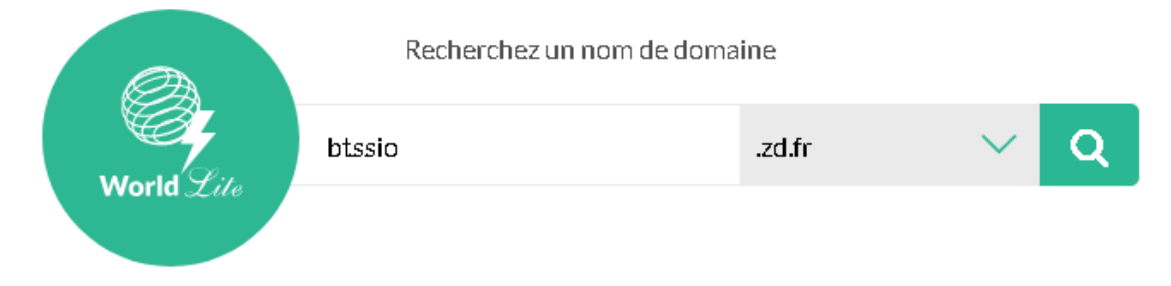

7. Cliquer sur la loupe, pour passer à l'étape suivante...

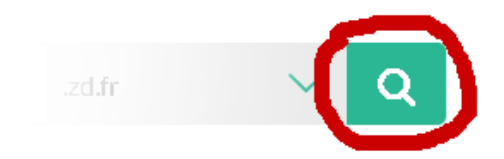

8. Remplir le formulaire, et cliquer sur le bouton "**Soumettre**" (saisir le numéro de téléphone, sous la forme +33612456789)

| buveau client. Déjà client.                                |                  |
|------------------------------------------------------------|------------------|
| Informati                                                  | ons du client    |
| Prénom *                                                   | Nom de famille * |
| Email *                                                    | Adresse *        |
| Pays                                                       | État ou Province |
| France Ville *                                             | Code postal *    |
| Vous recevrez un code de vérification par SMS pour valider | Téléphone        |
| votre inscription                                          | 06 12 34 56 78   |

9. Saisir le code reçu par SMS, et mémoriser son mot de passe d'accès à l'Espace client de PlanetHoster

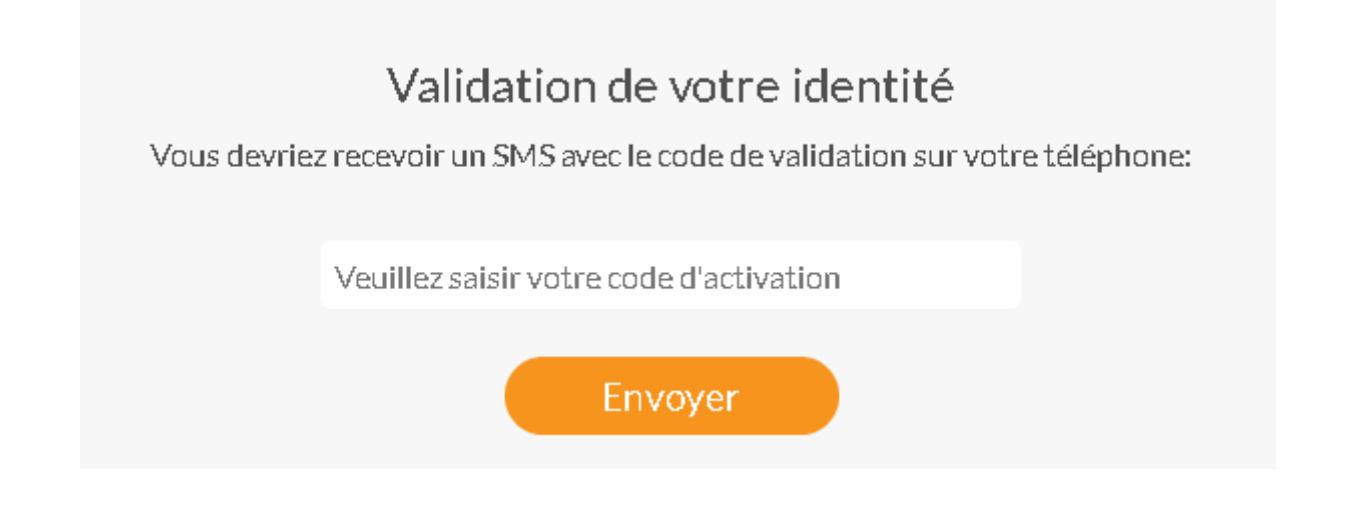

# III) Se connecter à l'espace client

#### 1. https://my.planethoster.com/

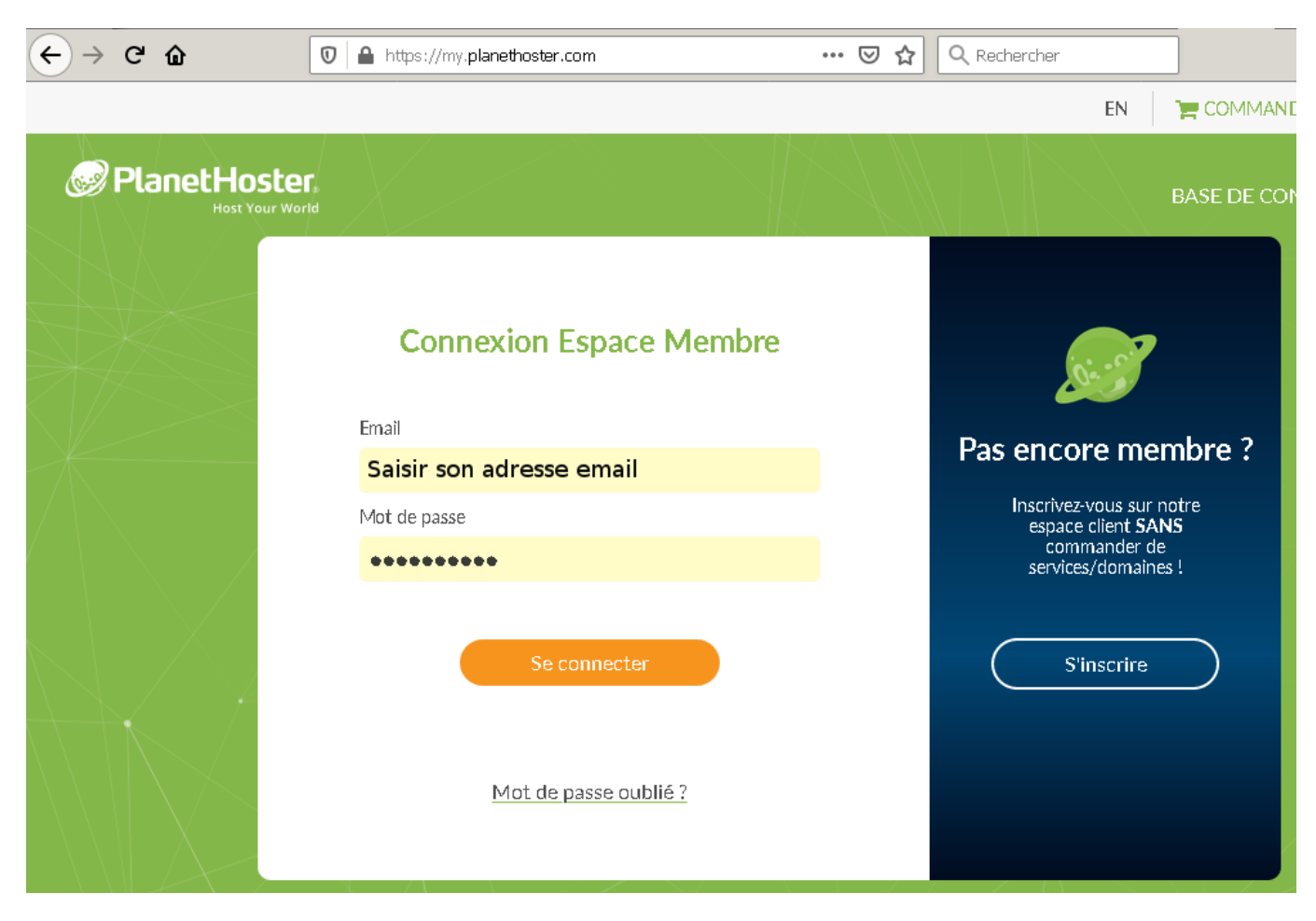

#### 2. Cliquer sur "MES SERVICES"

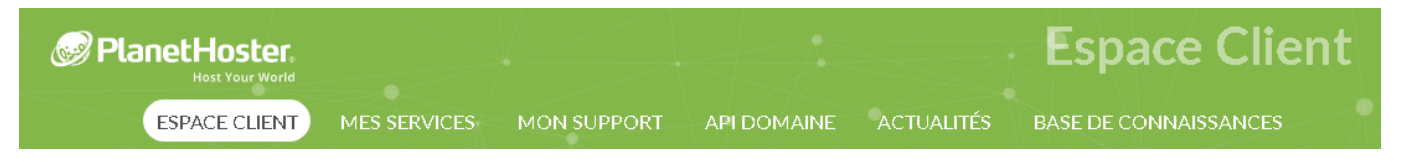

3. Cliquer sur "Hébergements"

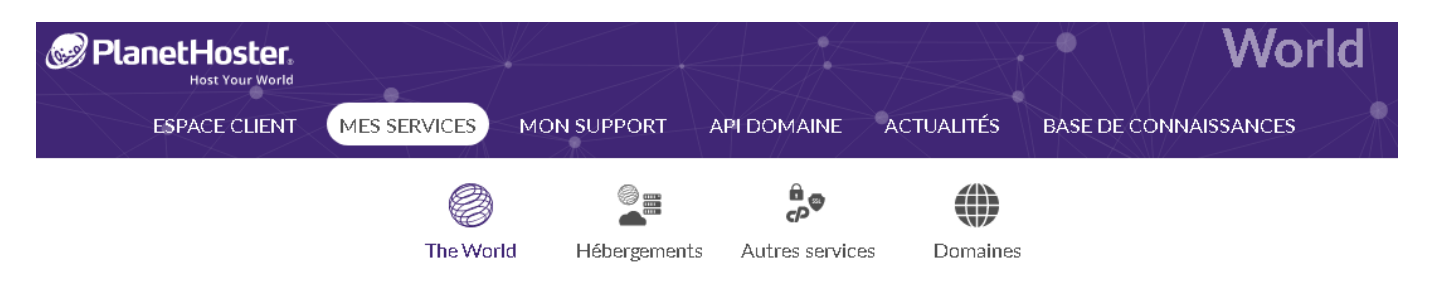

4. Vous êtes alors redirigé vers le Panneau World (l'espace de gestion de l'hébergement)

| ifo-produit             |                |
|-------------------------|----------------|
| Produit/Service         | World Lite     |
| Domaine                 | btssio.zd.fr   |
| Date d'inscription      | 22/02/2020     |
| Localisation Datacenter | France - Paris |
| Cycle de facturation    | Compte gratuit |
| État                    | Actif          |
|                         |                |

#### 1. Se connecter au Panneau World

| PlanetHoster.                                     |  |
|---------------------------------------------------|--|
| Connectez-vous sur la nouvelle plateforme World ! |  |
| 2 Utilisateur                                     |  |
| Hot de passe                                      |  |
| Se reconnecter                                    |  |
|                                                   |  |

 Voici le Panneau World, c'est le tableau de bord de l'espace de gestion de l'hébergement (de l'offre World Lite)

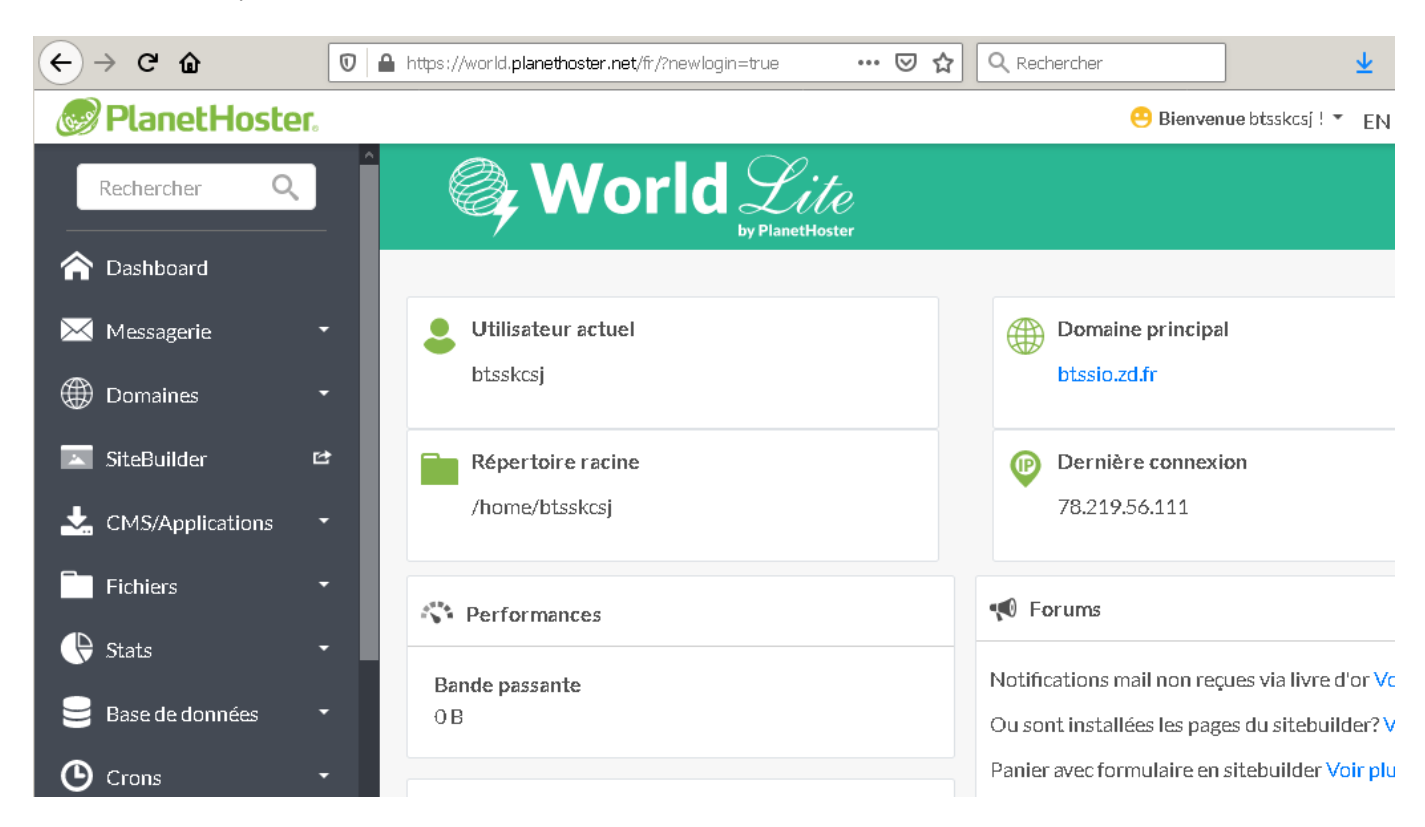

7. Cliquer sur Fichiers puis sur File manager...

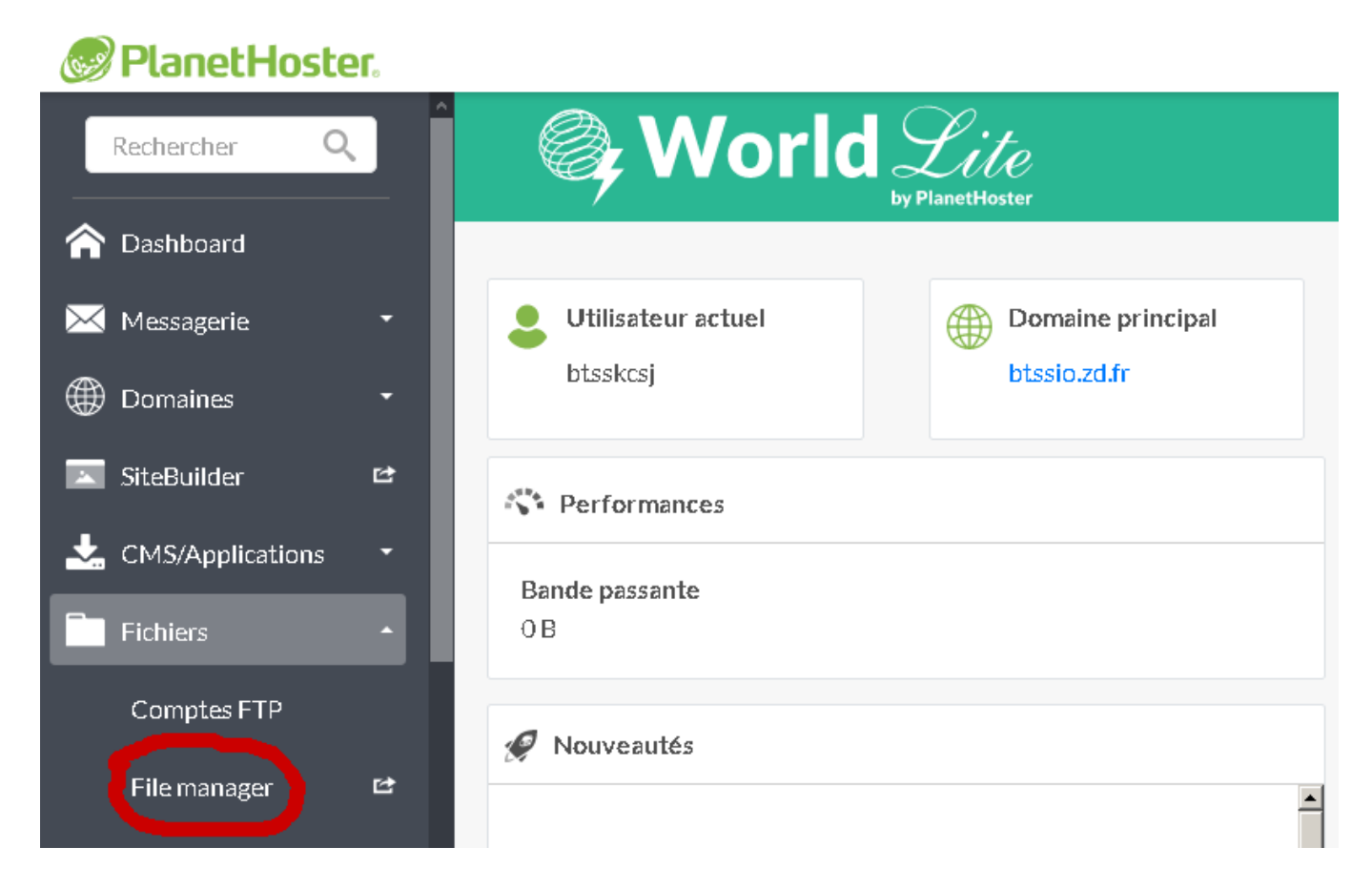

8. ... pour visualiser les fichiers sur le serveur

| P Gestionnaire de fichiers              | Recherc                       | ther Tous vos fichiers 🚽 pour              | Atteindre                   | 🌣 Paramètres |
|-----------------------------------------|-------------------------------|--------------------------------------------|-----------------------------|--------------|
| 🕈 Fichier 🕇 Dossier 🔂 Copier 🕀 Dé       | éplacer 🔹 Charger 🕹 Téléchar  | ger 🗙 Supprimer 🖔 Restaurer                | 🖺 Renommer 🛛 🥒 Modifier     |              |
| 🕼 Éditeur HTML 🛛 🖉 Autorisations 🛛 👁 Af | fficher 🕜 Extraire 📝 Compres  | ser                                        |                             |              |
| Atteindre Atteindre                     | 🖀 Accueil 📑 Remonter d'un     | niveau 🗲 Retour 🔶 Transférer 💡             | 🕽 Recharger 🛛 🗹 Sélectionne | tout         |
| Réduire tout                            | 🗆 Désélectionner tout 🛛 💼 Aff | ficher la corbeille 🛛 🗂 Vider la corbeille |                             |              |
| ー 🗁 😭 (/home/btsskcsj)                  | Name                          | Size Last Modified                         | Туре                        | Permissions  |
| + etc                                   | 늘 etc                         | 57 octets Aujourd'hui 'à' 16:57            | httpd/unix-directory        | 0750         |
| + mail                                  | 늘 logs                        | 6 octets Aujourd'hui 'à' 16:44             | httpd/unix-directory        | 0700         |
| + public_ftp                            | 🖂 mail                        | 143 octets Aujourd'hui 'à' 16:34           | mail                        | 0751         |
| public_ritmi<br>+ == ssl                | 🔁 public_ftp                  | 22 octets Aujourd'hui 'à' 16:34            | publicftp                   | 0750         |
| 🖿 tmp                                   | public_html                   | 25 octets 12 sept. 2018 à 18:13            | publichtml                  | 0750         |
|                                         | 💼 ssi                         | 101 octets Aujourd'hui 'à' 16:34           | httpd/unix-directory        | 0755         |
|                                         | 늘 tmp                         | 6 octets Aujourd'hui 'à' 16:34             | httpd/unix-directory        | 0755         |
|                                         | eccess-logs                   | 34 octets Aujourd'hui 'à' 16:44            | httpd/unix-directory        | 0777         |
|                                         | <b>()</b>                     | 11 octets Aujourd'hui 'à' 16:34            | publichtml                  | 0777         |

#### 9. Le dossier public\_html correspond à l'hébergement du site Internet http://btssio.zd.fr/

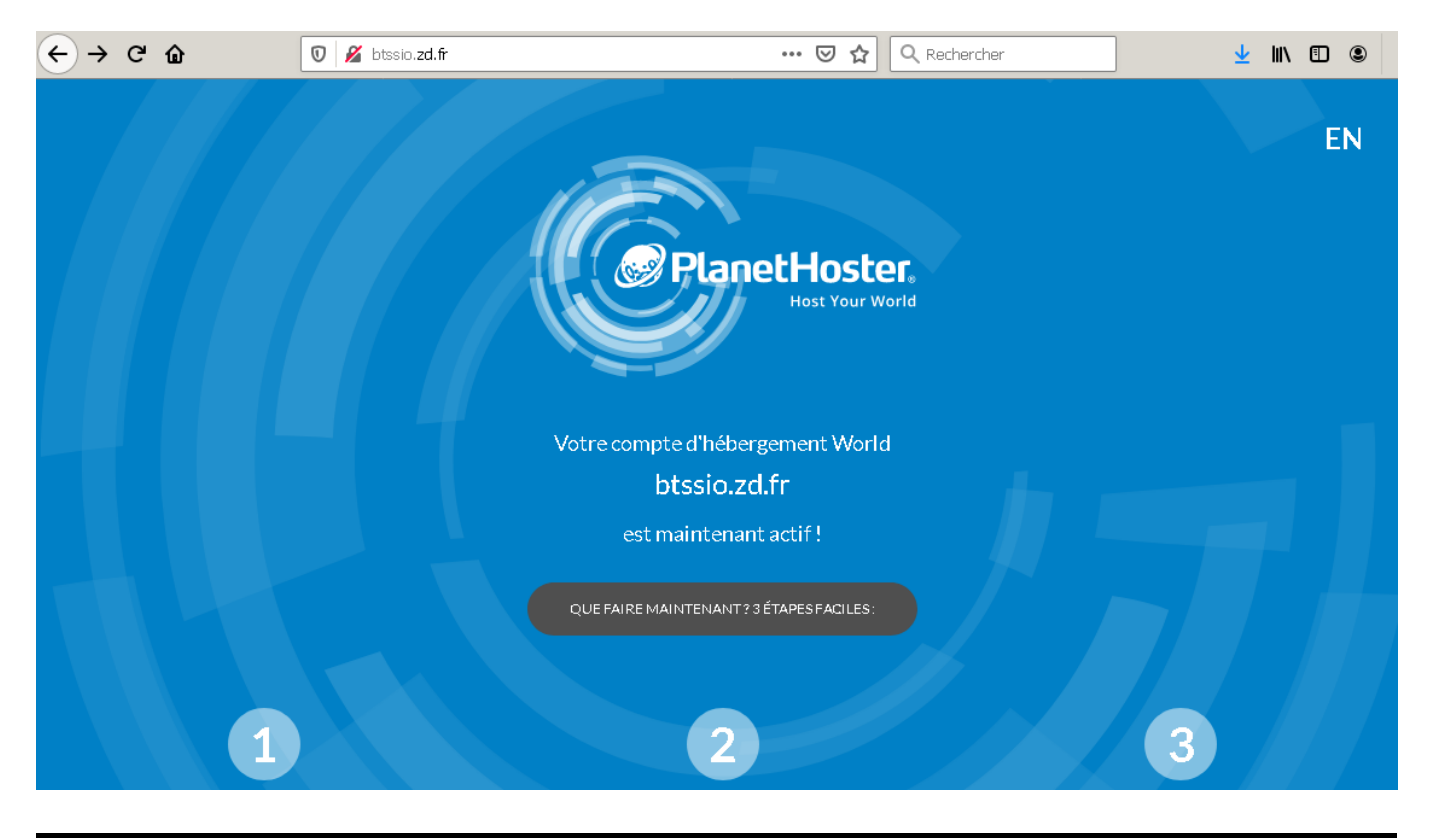

# IV) Présentation de "cPanel"

cPanel est le panneau de contrôle, conçu pour les hébergeurs web, le plus couramment utilisé.

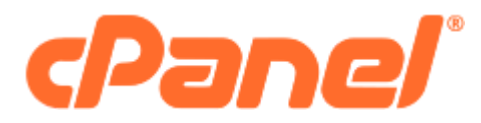

Site Web officiel de cPanel: http://www.cpanel.net/

La société cPanel propose 2 outils complémentaires :

1. une interface pour le revendeur d'hébergeurs web, le "WebHost Manager" WHM,

NDLP

2. et une interface pour le client, le **cPanel**.

#### Quelles sont les différences entre cPanel & WHM ?

#### A) Le panneau de gestion "revendeur" : WHM

C'est l'interface utilisée par les revendeurs d'hébergements, pour créer des comptes pour leurs clients et leur mettre à disposition des packs d'hébergement web.

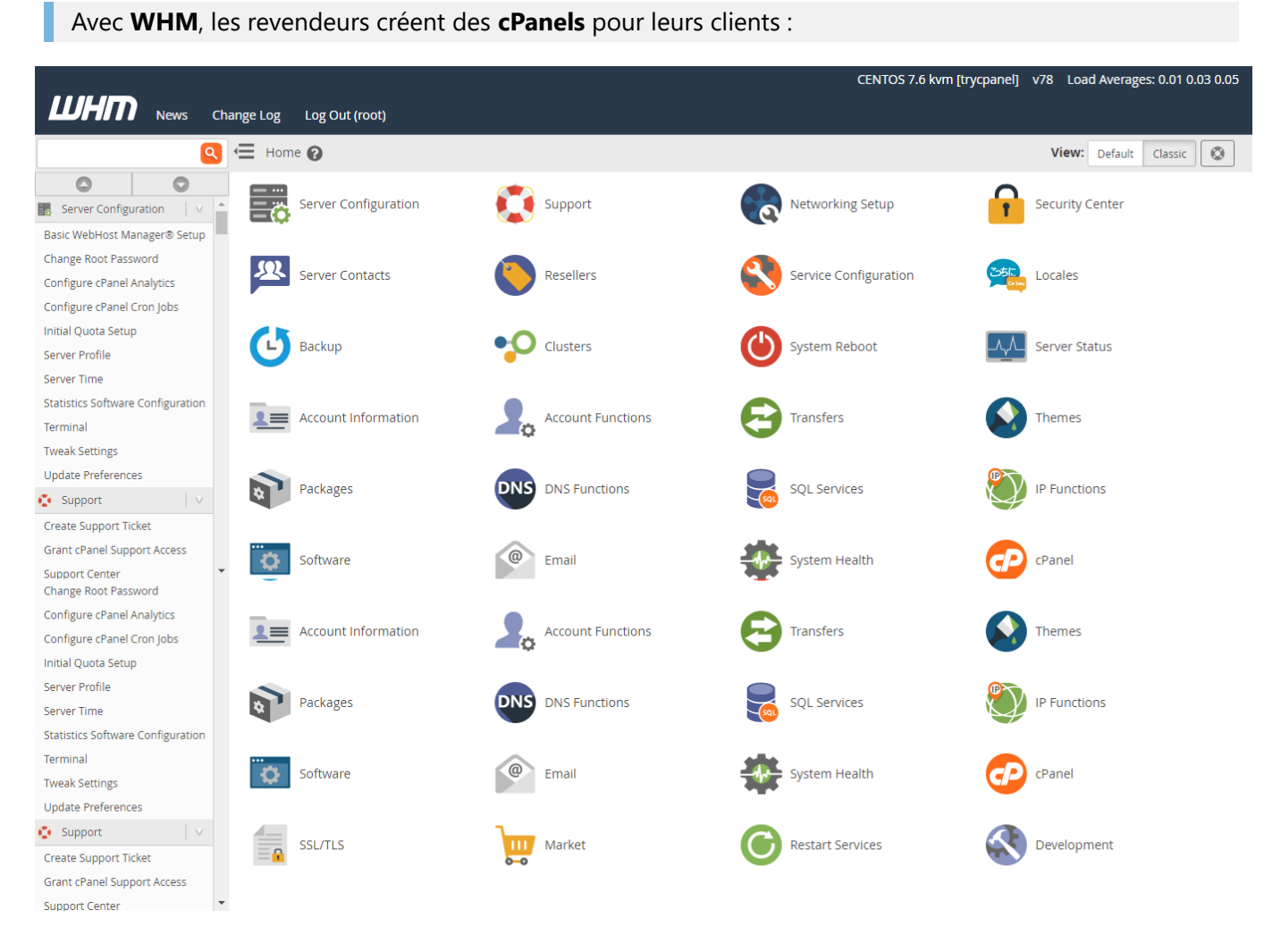

Avec WHM, il est possible d'effectuer les choses suivantes :

- créer des comptes individuels,
- créer des packs d'hébergement personnalisés,
- ajouter des domaines au serveur,
- gérer les fonctionnalités de l'hébergement,
- réinitialiser les mots de passe, adresses e-mail pour les comptes cPanel,
- modifier les limites de ressource pour les comptes cPanel,
- modifier les enregistrements de zone DNS pour chaque domaine et sous-domaine.

Parfois le client dispose aussi du **WHM**. En effet, il est généralement offert aux utilisateurs possédant un serveur dédié (ou un compte revendeur).

#### B) Le panneau de gestion "client" : cPanel

cPanel Q Search Feature LEORG -. Find functions quickly by typing here dil FILES File Martiger Directory Privacy Disk Usage Web Disk 0 Image :0: FTP Accounts FTP SFTP Connections Backup Wizard R1Soft Restore Backups Backup DATABASES MySQL® Databases MySQL® Database Wizard Remote MySQL® phpMyAdmir DOMAINS DNS Simple Zone Editor Advanced Zone Editor EMAIL Email Accounts Forwarders MX MX Entry Default Address Attoresponders

C'est l'interface utilisée par les clients, pour gérer leur hébergement web :

Les clients utilisent ce panneau de gestion pour créer leur site web, leurs adresses e-mails :

- installer un CMS en utilisant Softaculous,
- télécharger et gérer des fichiers pour leurs sites Web,
- ajouter / supprimer des domaines et sous-domaines,
- créer des adresses e-mail et gérer les paramètres des e-mails,
- vérifier les statistiques de votre site,
- gérer les bases de données et les sauvegardes.

Il existe d'autres outils similaires, utilisés par les hébergeurs de sites Web, Plesk, Webmin...

### V) Utiliser cPanel - FICHIERS

Maintenant, nous allons utiliser l'outil de gestion des hébergements **cPanel**, pour gérer notre serveur FTP.

1. Revenir au Panneau World, et cliquer sur Connexion cPanel...

| PlanetHoste              | er. |                                     | 😬 Bienvenue btsskosj ! 💌                                   |
|--------------------------|-----|-------------------------------------|------------------------------------------------------------|
| ☆ Dashboard ⋈ Messagerie | - Î | World Lite                          |                                                            |
| 🌐 Domaines               | -   |                                     |                                                            |
| 📉 SiteBuilder            | Ľ   | Utilisateur actuel                  | Domaine principal<br>btssio.zd.fr                          |
| 去 CMS/Applications       | •   |                                     |                                                            |
| Fichiers                 | •   | Répertoire racine<br>/home/btsskcsj | Dernière connexion<br>78.219.56.111                        |
| 🕀 Stats                  | •   |                                     |                                                            |
| ∃ Base de données        | •   | Performances                        | 剩 Forums                                                   |
| 🕒 Crons                  | •   | Bande passante                      | Notifications mail non reçues via livre d'or               |
| > Langages               | •   | 0 B                                 | Ou sont installées les pages du sitebuilder<br>Voir plus > |
| 🖈 Outils                 |     | 🖉 Nouveautés                        | Panier avec formulaire en sitebuilder Voir                 |
| Connexion cPanel         | 안   |                                     | Staging WordPress Voir plus >                              |
| ТНЕ                      |     | Version 2.1.2<br>Améliorations 🛠    | Infrastructure World Voir plus >                           |

2. L'écran d'accueil du **cPanel** s'affiche :

| 6       | PlanetHoster.                      |                                          |                                     | <b>Q</b> Rechercher ( / ) | 💄 btsskcsj 👻 🌲 🕞 DÉCONNEXION                                          |
|---------|------------------------------------|------------------------------------------|-------------------------------------|---------------------------|-----------------------------------------------------------------------|
|         | Pour trouver rapidement des foncti | ons, saisissez le texte de recherche ici |                                     |                           | INFORMATIONS GÉNÉRALES                                                |
| <u></u> | FICHIERS                           |                                          |                                     | -                         | Utilisateur Actuel<br>btsskcsj                                        |
|         | Gestionnaire de fichiers           | Images                                   | Confidentialité du répertoire       |                           | Domaine Principal (Certificat Auto-<br>signé) ▲<br>€ btssio.zd.fr [2] |
|         | Utilisation du disque              | Web Disk                                 | Comptes FTP                         |                           | Shared IP Address<br>146.88.234.116                                   |
|         | Connexions FTP                     | Git™ Version Control                     |                                     |                           | Répertoire De Base<br>/home/btsskcsj                                  |
|         | BASES DE DONNÉES                   | 0                                        | •                                   | -                         | Last Login IP Address<br>199.16.128.138                               |
|         | phpMyAdmin                         | Bases de données MySQL®                  | Assistant de base de données MySQL® |                           | <b>Thème</b><br>paper_lantern                                         |
|         | MySQL distant®                     |                                          |                                     |                           | Informations sur le serveur                                           |
|         | DOMAINES                           |                                          |                                     | -                         | STATISTIQUES                                                          |
|         |                                    |                                          |                                     |                           | Utilisation Du Disque                                                 |

3. Cliquer sur **Comptes FTP**, pour consulter le compte FTP que nous allons utiliser avec WinSCP (en bas de la page)

| <b>6</b> 29 | Plan    | etHoster.                   |                                     |                           | <b>Q</b> Rechercher { / )                                    |
|-------------|---------|-----------------------------|-------------------------------------|---------------------------|--------------------------------------------------------------|
|             | 20      | Comptes                     | FTP                                 |                           |                                                              |
| <u>*8</u> * | Ajoute  | z et configurez des compti  | es FTP pour mettre rapidement vo    | tre site Web en ligne. Yo | ou can use an FTP client to manage your website's files. Pou |
|             | Ajo     | uter un com                 | pte FTP                             |                           |                                                              |
|             | Conne   | xion                        |                                     | @btssio.zd.f              | r                                                            |
|             | Mot de  | e passe                     |                                     |                           |                                                              |
|             | Confin  | mation du mot de passe      |                                     |                           |                                                              |
|             | Niveau  | ı de sécurité               | Très faible (0.400)                 |                           |                                                              |
|             | Répert  | oire                        | Tres faible (0/100)                 |                           | Generateur de mots de passe                                  |
|             | /horr   | ne/htsskrsi/                |                                     |                           |                                                              |
|             | Cor     | nptes FTP sp                | éciaux                              |                           |                                                              |
|             | Les con | nptes FTP spéciaux sont lie | és aux aspects administratifs de vo | otre compte d'hébergem    | ent et ne peuvent pas être supprimés. Pour en savoir plus,   |
|             | Туре    | Connexion                   | Chemin                              | Utilisation / Quota       | Actions                                                      |
|             | *       | btsskcsj                    | /home/btsskcsj                      | 1 / 750 мв                | Configurer le client FTP                                     |
|             |         | btsskcsj_logs               | /etc/apache2 <u></u> ogs/btsskcsj   | 1 / 750 мв                | Configurer le client FTP                                     |
|             |         |                             |                                     |                           |                                                              |

4. Cliquer sur Configurer le client FTP,

| Comptes FTP spéciaux<br>Les comptes FTP spéciaux sont liés aux aspects administratifs de votre compte d'hébergement et ne peuvent pas être supprimés. Pour en savoir plus |                                                                                                    |                |                     |                          |  |  |  |
|----------------------------------------------------------------------------------------------------|----------------------------------------------------------------------------------------------------|----------------|---------------------|--------------------------|--|--|--|
| Туре                                                                                                    | Connexion                                                                                                    | Chemin         | Utilisation / Quota | Actions                  |  |  |  |
| ٤.                                                                                                    | btsskcsj                                                                                                    | /home/btsskcsj | 1 / 750 мв          | Configurer le client FTP |  |  |  |
| Paramè                                                                                                    | ètres manuels                                                                                                  |                |                     |                          |  |  |  |
| Nom<br>Serv<br>Port                                                                                                    | n d'utilisateur FTP: <b>btsskcs</b><br>reur FT <b>P: ftp.btssio.zd.fr</b><br>FTP & et FTPS explicite: <b>2</b> | ij<br>N        |                     |                          |  |  |  |
| Fichier                                                                                                    | s de configuration                                                                                             |                |                     |                          |  |  |  |

4. Démarrer le logiciel WinSCP

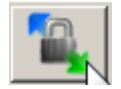

4. Remplir les informations de connexion (protocole FTP)

| NULP | Ν | DL | P |
|------|---|----|---|
|------|---|----|---|

| Session                                            |                 |                |
|----------------------------------------------------|-----------------|----------------|
| Protocole de <u>f</u> ichier                       | Chiffrement :   |                |
| FTP                                                | Pas de cryptage | •              |
| Nom d'hôte                                         |                 | Numéro de port |
| ftp.btssio.zd.fr                                   |                 | 21 -           |
|                                                    |                 |                |
| Nom d'utilisateur                                  | Mot de passe    |                |
| Nom d'utilisateur<br>btsskcsj                      | Mot de passe    | ••••           |
| Nom d'utilisateur<br>btsskcsj<br>Connexion anonyme | Mot de passe    | •••            |

4. Cliquer sur **Sauver...**, puis se connecter

| 📔 / <racine> 🔹 🚰 🔽   🗢 🔹 🚽 🔝 🔂 🏠</racine>                                                                                                    | 🔍 Recherche                                    | er des fichiers 🛛 🖫 👝                                                                                                    |                                                                                                    |                                                                                                    |
|----------------------------------------------------------------------------------------------------|------------------------------------------------|----------------------------------------------------------------------------------------------------|----------------------------------------------------------------------------------------------------|----------------------------------------------------------------------------------------------------|
| 🛿 🚰 Télécharger 👻 📝 Editer 👻 🚮 🕞 Propriétés 📑 Nou                                                                                                    | veau 🕶 📑 🛨                                     | - 🗸                                                                                                    |                                                                                                    |                                                                                                    |
| The second second second second second second second second second second second second second second second s                                                                                                    |                                                |                                                                                                    |                                                                                                    |                                                                                                    |
| Nom 🔺                                                                                                    | Taille                                         | Date de modification                                                                                                    | Droits                                                                                                    | Propriét                                                                                                    |
| Mom         . cagefs         . cl.selector         . cpanel         . cphorde         . htpasswds         . pki         . softaculous         . spamassassin         . trash         . access-logs         etc         logs         mail         public_ftp         public_html         .ssl         .tmp         .www         .bash_logout         .bashrc         .contactemail | Taille<br>1 KB<br>1 KB<br>1 KB<br>1 KB<br>1 KB | Date de modification           23/02/2020 09:33:54           23/02/2020 07:41:02           23/02/2020 11:29:54           22/02/2020 16:34:24           22/02/2020 16:34:21           22/02/2020 16:34:21           22/02/2020 16:34:24           22/02/2020 16:34:24           22/02/2020 16:34:24           22/02/2020 16:34:24           22/02/2020 16:34:24           22/02/2020 16:34:24           22/02/2020 16:34:24           22/02/2020 16:34:21           22/02/2020 16:34:21           22/02/2020 16:34:21           22/02/2020 16:34:21           22/02/2020 16:34:21           22/02/2020 16:34:21           22/02/2020 16:34:21           22/02/2020 16:34:21           22/02/2020 16:34:21           22/02/2020 16:34:21           22/02/2020 16:34:21           22/02/2020 16:34:21           22/02/2020 16:34:21           22/02/2020 16:34:21           22/02/2020 16:34:21           22/02/2020 16:34:21           22/02/2020 16:34:21           22/02/2020 16:34:21           22/02/2020 16:34:21           22/02/2020 16:34:21           22/02/2020 16:34:21           22/02/2020 16:34:21           22/02/ | Droits           rwxrwxx           rwxr-xr-x           rwxr-xr-x           rwxr-xr-x           rwxr-x           rwxr-x           rwxr-xr           rwxrwxrwx           rwxr-x           rwxr-x | Propriét         1476         1476         1476         1476         1476         1476         1476         1476         1476         1476         1476         1476         1476         1476         1476         1476         1476         1476         1476         1476         1476         1476         1476         1476         1476         1476         1476         1476         1476         1476         1476         1476         1476         1476         1476         1476         1476         1476         1476         1476         1476         1476         1476         1476         1476         1476         1476         1476         1476         1476         1476 |
| gemrc                                                                                                    | 1 KB                                           | 22/02/2020 16:34:24                                                                                                    | rw-rr                                                                                                    | 1476                                                                                                    |
| I. lastlogin                                                                                                    | 1 KB                                           | 23/02/2020 09:33:33                                                                                                    | rw                                                                                                    | 1476                                                                                                    |
| spamassassindoxenadie                                                                                                    | U KB<br>O KB                                   | 22/02/2020 16:34:24<br>04/07/2017 21:11:49                                                                                                    | rw-rr                                                                                                    | 1476                                                                                                    |
| cshrc                                                                                                    | 1 KB                                           | 22/02/2020 16:34:21                                                                                                    | rw-rr                                                                                                    | 1476                                                                                                    |

On visualise les fichiers présents sur le serveur.

5. Le dossier public\_html correspond à l'hébergement du site Internet http://btssio.zd.fr/

| 🛛 🛺 public_html 🔹 🚰 🔽 🛛 🗢 🔹 🖚 🔂 🔂 🏠 🤔 😥 Rechercher des fichiers 🛛 😪 |                             |                 |  |  |  |  |  |  |  |  |  |  |
|---------------------------------------------------------------------|-----------------------------|-----------------|--|--|--|--|--|--|--|--|--|--|
| 🛿 🔐 Télécharger 👻 📝 Editer 👻 🛒 🕞 Propriétés 🛛 😁 Nouveau 🗸 💽 🛨       |                             |                 |  |  |  |  |  |  |  |  |  |  |
| /public_html/                                                       |                             |                 |  |  |  |  |  |  |  |  |  |  |
| Nom A                                                               | Taille Date de modification | Droits Propriét |  |  |  |  |  |  |  |  |  |  |
| ⊌<br>⊠welcome.php                                                   | 13 KB 12/09/2018 18:13:51   | rw-rr 1476      |  |  |  |  |  |  |  |  |  |  |
|                                                                     |                             |                 |  |  |  |  |  |  |  |  |  |  |
|                                                                     |                             |                 |  |  |  |  |  |  |  |  |  |  |
|                                                                     |                             |                 |  |  |  |  |  |  |  |  |  |  |
|                                                                     |                             |                 |  |  |  |  |  |  |  |  |  |  |

6. Editer le fichier HTML, avec Notepad++

| 🛛 🚺 publi                                                       | c_htr                                 | nl 🔹 🚰 🔽          | + - ⇒ - 1 € ( | 7 1  | <b>î 2</b> | 🔍 Recherch  | er des fichier             | s 🖫                   |          |      |  |
|-----------------------------------------------------------------|---------------------------------------|-------------------|---------------|------|------------|-------------|----------------------------|-----------------------|----------|------|--|
| 📲 🚰 Télécharger 🔹 📝 Editer 🔹 💥 🛃 🎝 Propriétés 📑 Nouveau 🔹 🛨 🖃 💟 |                                       |                   |               |      |            |             |                            |                       |          |      |  |
| /public_html/                                                   |                                       |                   |               |      |            |             |                            |                       |          |      |  |
| Nom A                                                           |                                       |                   |               |      | Taille     | Date de moo | dification                 | Droits                | Propriét |      |  |
|                                                                 |                                       |                   |               |      |            | 10 // 0     | 10/00/2010                 | 10-12-51              |          | 1476 |  |
| Weico                                                           |                                       | Ouvrir            |               |      |            | 13 KD       | 12/09/2018                 |                       | rw-rr    | 14/0 |  |
|                                                                 | 2                                     | Editer            | ۲.            | 2    | Editer     |             |                            |                       |          |      |  |
|                                                                 | P                                     | Télécharger       | F5 🕨          |      | Editeur    | interne Ct  | rl+Alt+F4                  |                       |          |      |  |
|                                                                 | Ð                                     | Dupliquer         | Shift+F5      |      | Notepa     | d++         | Ν                          |                       |          |      |  |
|                                                                 | 2                                     | Déplacer vers     | Shift+F6      |      | Notepa     | d           | Editor (ou                 | torna)                |          |      |  |
|                                                                 | ×                                     | Effacer           | F8            | Ouvr | Ouvrir     | avec        | Edite le/e                 | ) fichicy/c) cóloctiu |          |      |  |
|                                                                 | <u>_</u>                              | Renommer          | F2            | 83   | Config     | Irer        | avec l'éditeur externe 'No |                       | tepad++' |      |  |
|                                                                 | Fichier de commandes personnalisées 🔸 |                   |               |      | coningo    |             |                            |                       |          | 1    |  |
|                                                                 |                                       | Noms des fichiers | +             |      |            |             |                            |                       |          |      |  |
|                                                                 | D.                                    | Propriétés        | F9            |      |            |             |                            |                       |          |      |  |
| l '                                                             |                                       |                   | ,             |      |            |             |                            |                       |          |      |  |
|                                                                 |                                       |                   |               |      |            |             |                            |                       |          |      |  |
|                                                                 |                                       |                   |               |      |            |             |                            |                       |          |      |  |
|                                                                 |                                       |                   |               |      |            |             |                            |                       |          |      |  |
|                                                                 |                                       |                   |               |      |            |             |                            |                       |          |      |  |

7. Modifier le code source du fichier HTML

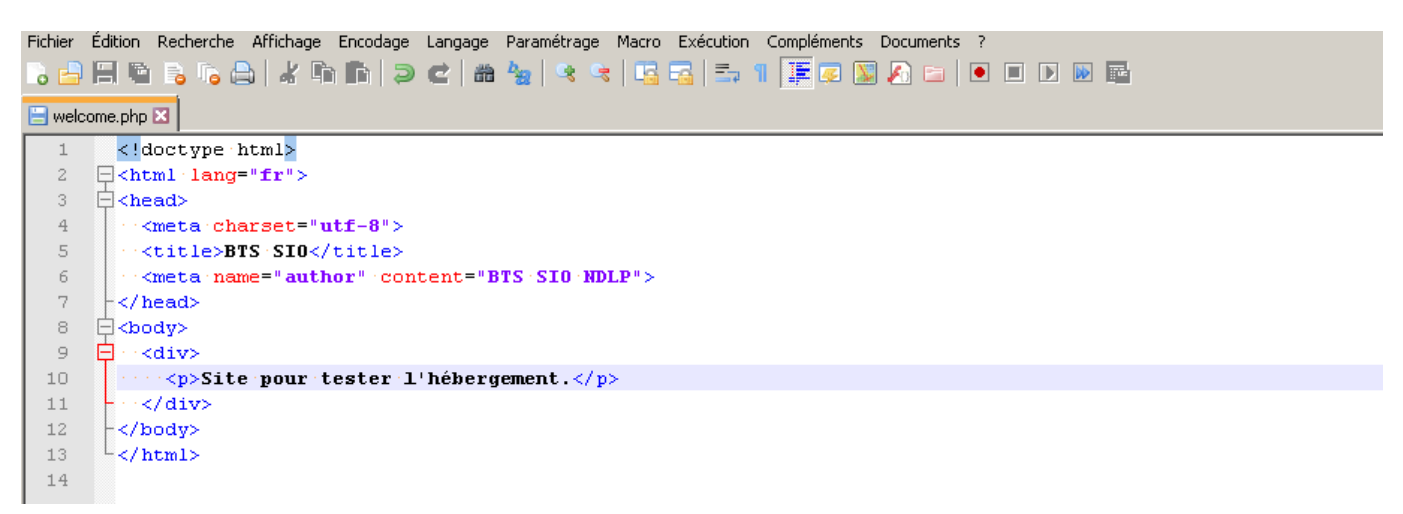

8. Consulter le site http://btssio.zd.fr/, pour vérifier la modification.

### VI) Utiliser cPanel - BASES DE DONNEES

Maintenant, nous allons utiliser l'outil de gestion des hébergements **cPanel**, pour gérer nos bases de données.

### VII) Utiliser cPanel - DOMAINES

Maintenant, vous pouvez utiliser l'outil de gestion des hébergements cPanel, pour gérer vos domaines.

# VIII) Utiliser cPanel - E-MAIL

Maintenant, vous pouvez utiliser l'outil de gestion des hébergements **cPanel**, pour gérer vos adresses email.

### IX) Utiliser cPanel - SECURITE

Maintenant, vous pouvez utiliser l'outil de gestion des hébergements **cPanel**, pour gérer vos certificats SSL.

# X) Utiliser cPanel - SOFTACULOUS APPS INSTALLER

Maintenant, nous allons utiliser l'outil de gestion des hébergements **cPanel**, pour installer le logiciel de votre choix, avec Softaculous.

# XI) Utiliser cPanel - AVANCE

Maintenant, nous allons utiliser l'outil de gestion des hébergements **cPanel**, pour créer une tâche planifiée **Tâche Cron**.